# Aide:Édition

# From Meta, a Wikimedia project coordination wiki

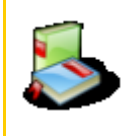

Manuel de MediaWiki : I. Lecteurs - II. Éditeurs - III. Administrateurs - IV. Développeurs

Index | Guide pour le manuel | Principes éditoriaux | Autre aide | MediaWiki | +/- (http:// meta.wikimedia.org/w/index.php?title=Template:H:h\_Aide&action=edit)

Cette page décrit comment **modifier** *(éditer)* une page avec MediaWiki. La syntaxe utilisée elle-même est décrite sur la page Syntaxe wiki et sur les différentes pages référencées sur Aide:Éditeur.

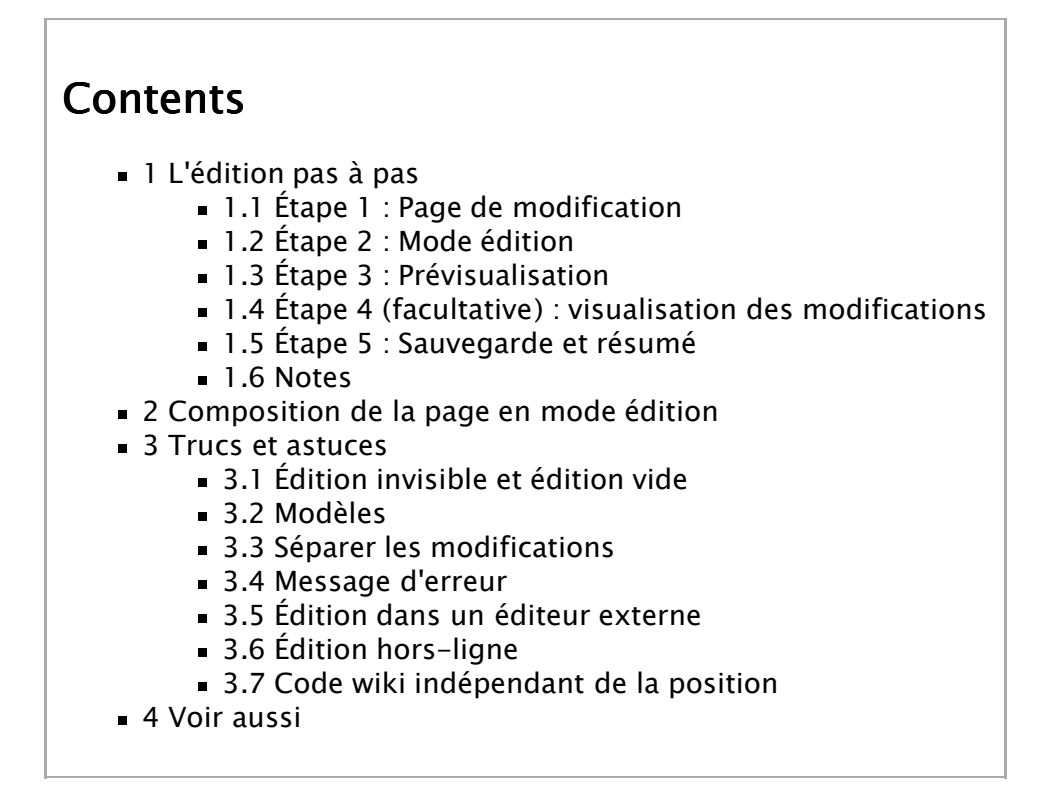

# L'édition pas à pas

Voici les étapes, pas à pas, pour modifier un article :

# Étape 1 : Page de modification

Tout d'abord, naviguez dans le site jusqu'à la page que vous voulez modifier

En haut de chaque page se trouvent des onglets permettant d'effectuer différentes actions. Cliquez sur **modifier**.

File:Aide FR Modifier.png Onglet 'modifier'

# Étape 2 : Mode édition

L'article s'ouvre en mode *modification*. Son texte se trouve dans la *zone d'édition*. C'est ici que vous allez pouvoir changer le texte. Tapez, effacez, corrigez ce que vous voulez. Consultez la page Syntaxe wiki pour savoir comment mettre en forme le texte.

# Étape 3 : Prévisualisation

Une fois vos modifications effectuées, descendez en bas de la page et cliquez sur le bouton *Prévisualisation*.

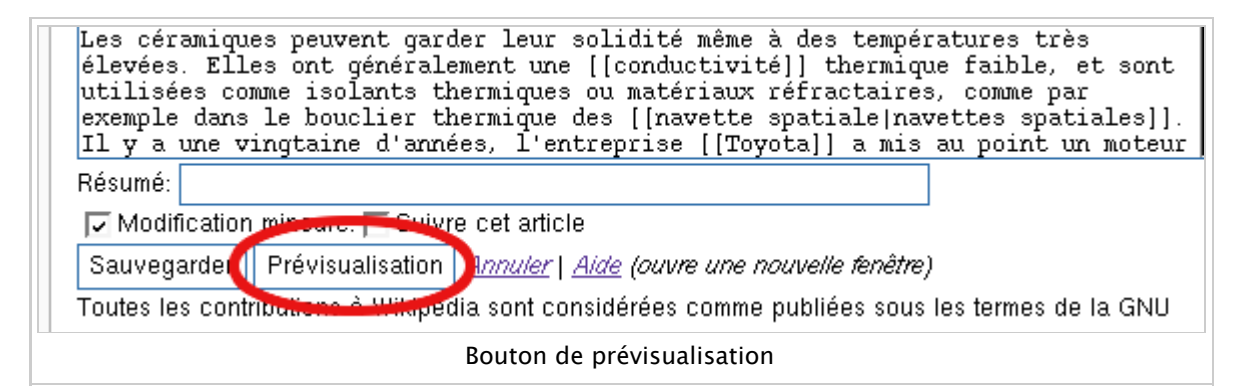

L'article apparaît alors en mode *prévisualisation* : vous pouvez voir l'effet de vos modifications. **Attention**, elles ne sont pas encore enregistrées.

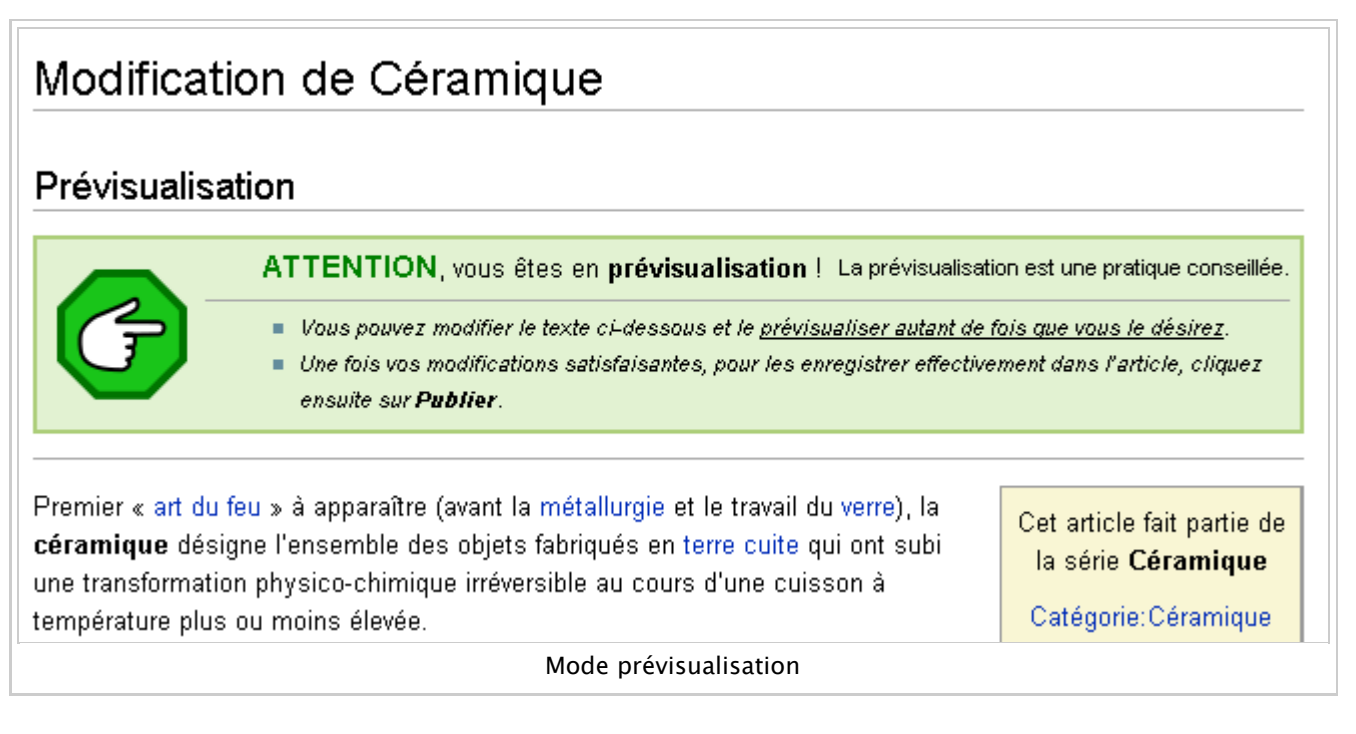

Vous pouvez faire de nouvelles modifications et répéter la manœuvre jusqu'à ce que le résultat vous convienne. Si vous souhaitez renoncer à vos modifications, elles peuvent être abandonnées sans autre formalité, en visitant une autre page, en fermant votre navigateur ou en cliquant sur *Annuler*.

# Étape 4 (facultative) : visualisation des modifications

À tout moment, vous pouvez visualiser les changements que vous avez réalisés en cliquant sur le bouton *Changements en cours'*. Ils sont affichés comme un diff de l'historique.

| [                               | mineure. 🔽 Suivre cet article |                      |               |
|---------------------------------|-------------------------------|----------------------|---------------|
|                                 | Prévisualisation              | Changements en cours | Annuler   Aia |
| 5                               | sur cette page :              |                      |               |
| Bouton "modifications en cours" |                               |                      |               |

# Étape 5 : Sauvegarde et résumé

Une fois vos vérifications terminées, indiquez en quelques mots en quoi elles consistent dans le champ *Résumé* situé en bas de la page. Finalement, cliquez sur le bouton *Sauvegarder*, toujours en bas de la page. La page est alors sauvegardée et vous visualisez ensuite la page dans son état actuel.

File:Aide FR Sauvegarder.png Bouton Sauvegarder et champ d'édition Résumé

#### Notes

- Il existe souvent une page "Bac à sable" ou "Sandbox" pour s'entraîner à l'édition sans modifier les pages existantes.
- Si d'autres utilisateurs ont modifié la même page pendant que vous l'éditez, lorsque vous sauvegardez, un message vous indique la procédure à suivre pour concilier les modifications concurrentes. On appelle cela un Conflit d'édition.
- Quand une page est protégée, le lien affiche "Voir le texte source' au lieu de "modifier".

# Composition de la page en mode édition

De haut en bas, la page comprend :

- La barre d'outils d'édition (optionnelle)
- La boîte d'édition contenant le code wiki de la page.
- La boîte de résumé pour indiquer en quoi consistent vos modifications.
- Une case à cocher "Modification mineure" (voir cette page)
- Une case à cocher "Suivre cette page" (voir la page d'aide)
- Les liens "Sauvegarder", "Prévisualiser", "Changements en cours" déjà décrits
- Les liens "Annuler" et "Aide" qui redirige vers cette page.
- La liste des modèles utilisés sur la page.
- Un éventuel message configurable, indiquant souvent une mention de copyright.
- La prévisualisation éventuelle de la page (qui peut s'afficher en haut selon vos préférences

# Trucs et astuces

#### Édition invisible et édition vide

#### Édition invisible

Il s'agit d'une édition du code wiki qui n'a aucun impact sur le rendu final, comme ajouter un saut de ligne là où il y en a déjà un. Cette modification est enregistrée et son résumé aussi, il est ainsi possible d'ajouter un résumé pour une modification précédente si on l'a oublié, ou si l'on a marqué l'édition précédente comme "mineure" par erreur.

#### Édition vide

Il s'agit d'une "édition" où l'on ouvre la fenêtre d'édition et clique ensuite sur "Sauvegarder" sans avoir fait le moindre changement. Cette édition n'est *pas* enregistrée dans l'historique et n'apparaît pas dans les modifications récentes. Toutefois, il peut être utile de faire une édition vide dans certains cas pour rafraîchir le cache de la page.

#### Modèles

Les modèles inclus sur la page (pages incluses sous la forme {{*modèle*}}) sont accessibles grâce aux liens sous la boîte d'édition. Plus d'informations sur la page Aide:Modèle

# Séparer les modifications

Quand du texte est copié ou déplacé vers une page, et que d'autres modifications sont aussi faites, il est utile de séparer ces modifications, afin que les diffs soient plus faciles à lire.

### Message d'erreur

Il arrive que, en raison d'une anomalie serveur, la sauvegarde donne un message d'erreur. Toutefois, il est possible que votre modification ait été sauvegardée tout de même ; vérifiez, par exemple, vos contributions dans une fenêtre séparée, et revenez à la page d'édition (en cliquant sur "Précédent" dans votre navigateur) si besoin.

### Édition dans un éditeur externe

Il est possible (depuis la version 1.5) d'utiliser un éditeur externe pour modifier une page. Voir Aide:Éditeurs externes.

# Édition hors-ligne

Il peut être pratique de copier et coller le texte dans un éditeur de texte sur votre ordinateur pour pouvoir faire vos modifications sans devoir être connecté, pour le recopier ensuite dans le navigateur. Cependant, il faut impérativement faire attention à ce que *personne d'autre n'ait modifié la page entretemps*, en vérifiant l'historique, sinon ces modifications seront effacées. Dans ce cas, il faut inclure ces modifications avec les autres, par exemple en utilisant la fonction diff.

# Code wiki indépendant de la position

Certains codes wiki ont un effet qui ne dépend pas de leur position dans la page :

- Les liens interwiki, mais leur ordre mutuel est préservé.
- Les catégories, idem.
- Les balises \_\_NOTOC\_\_, \_\_FORCETOC\_\_, etc., voir Aide:Section.

# Voir aussi

- Syntaxe wiki et pages associées
- Raccourcis d'édition
- Help:Calculation
- Aide:Barre d'outils d'édition
- Aide:HTML dans le code wiki
- Pages protégées
- Comment démarrer une page
- Aide:Variable
- Parser testing
- UseModWiki
- balise HTML
- Live preview (prévisualisation gérée par votre ordinateur au lieu du serveur)

#### Manuel de MediaWiki - Introduction - Index

**Consultation :** Bouton consulter | Recherche | URL | Espace de nom | Nom de page | Section | Lien | Pages liées | Lien redirigé | Lien interwiki | Redirection | Catégorie | Page spéciale

**Suivre les modifications** : Modifications récentes | (améliorées) | Suivi des liens | Liste de suivi | Historique | Différences | Contributions | Résumé des modifications | Modification mineure | Modifications surveillées Edition : Édition | Syntaxe wiki | Démarrer une page | Images et fichiers | Page d'image | Caractères spéciaux | Formules | Tableaux | Listes | Frise chronologique | Boîte d'entrée | Modèle | Renommer une page | Raccourcis d'édition | Éditeurs externes | Page de discussion | Tester | Export | Import |

Toutes les pages d'aide sur : Meta | Wikipédia | SdL -

Langues: ألعربية (ar) Български (bg) Dansk (da) Deutsch (de) English (en) Esperanto (eo) Español (es) فارسی (fa) Français (fr) Magyar (hu) Bahasa Indonesia (id) Italiano (it) []] (ja) Plattdüütsch (nds) Română (ro) Русский (ru) Slovenčina (sk) Slovenščina (sl) Српски / Srpski (sr) Svenska (sv) Türkçe (tr) Tiếng Việt (vi) []] (zh) +/- (http://meta.wikimedia.org/w/index.php?title=Template:Hlangs:Editing&action=edit)

Retrieved from "http://meta.wikimedia.org/wiki/Aide:%C3%89dition" Category: Fr/Manuel de l'éditeur

- This page was last modified on 30 November 2007, at 15:08.
- Text is available under GNU Free Documentation License.